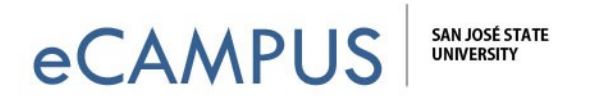

## Steps to Host or Join a Zoom Meeting

This guide will walk you through the steps of hosting or joining a Zoom meeting.

## To host a new meeting session:

1. Go to <u>https://sjsu.zoom.us</u> and click on the "host" button.

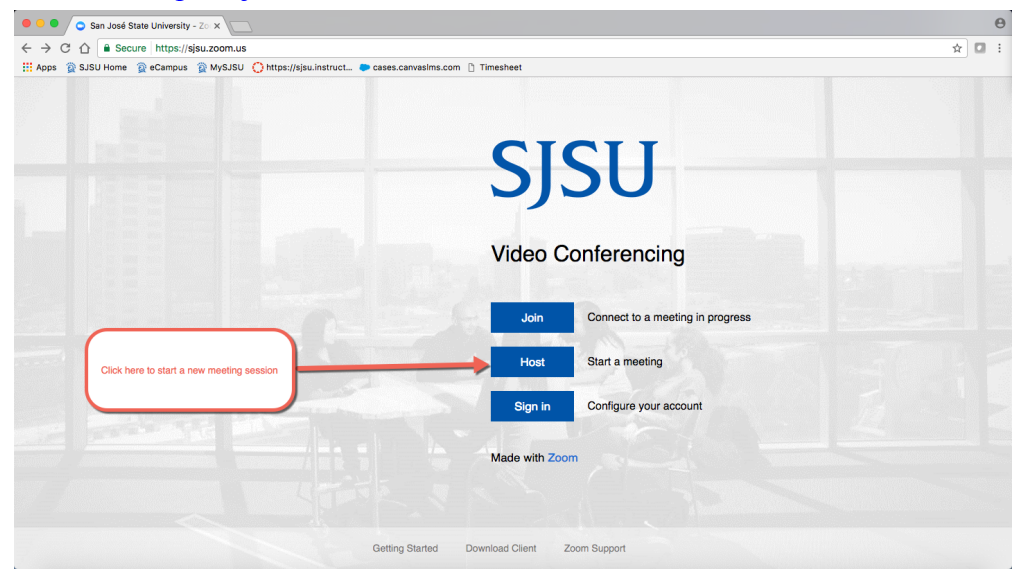

This will redirect you to the SJSUOne Login page. Please login using your SJSU Id and Password.

|                 | Connecting to ZOOM<br>Sign-in with your San Jose State University account to access<br>Zoom Web Conferencing                                                                                                    |                |
|-----------------|----------------------------------------------------------------------------------------------------|----------------|
|                 | SJSU SAN JOSÉ STATE<br>UNIVERSITY                                                                                                    |                |
|                 | Sign in  . 011  . 011  . Constant of the second second sec |                |
|                 | Need help signing in?                                                                                                    |                |
| Powered by Cita |                                                                                                    | Privacy Policy |
| Powered by Okta |                                                                                                    | Privacy Policy |

1 | Page

July 24, 2017

eCAMPUS · San Jose State University One Washington Square San Jose, CA 95192-0026 · 408.924.2337 · www.sjsu.edu/ecampus

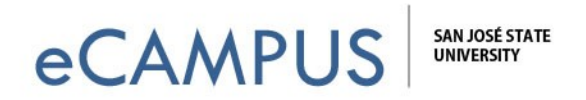

2. After successful login, you will be prompted to either open Zoom if you have already installed it, or else you can download and install zoom by clicking on the "download and run Zoom" link.

| C C Launch Meeting - Zoom x                                                                              |           |           | Θ   |
|----------------------------------------------------------------------------------------------------|-----------|-----------|-----|
| $\leftarrow$ $\rightarrow$ C $\triangle$ <b>a</b> Secure https://sjsu.zoom.us/s/169152177?status=success |           | \$        | 0 E |
| 👯 Apps 👔 SJSU Home 👔 eCampus 👔 MySJSU 🔿 https://sjsu.instruct 🗣 cases.canvasims.com 🗅 Timesheet          |           |           |     |
| SJSU                                                                                                    | Support E | English 🛨 |     |
| Open zoom.us?                                                                                            |           |           |     |
| Remember my choice for zoom.us links                                                                     |           |           |     |
| Don't open Zoom.us                                                                                       |           |           |     |
| Launching<br>If you have already<br>installed Zoom then<br>click here to open it.                        |           |           |     |
| Please click <b>Open zoom.us</b> if you see the system dialog.                                           |           |           |     |
| If you haven't installed zoom<br>then click on this link to<br>download and install it.                  |           |           |     |
| Copyright ©2017 Zoom Video Communications, Inc. All rights reserved.<br>Privacy Policy   Terms           |           |           |     |

3. Once you open the Zoom application, you will be able to host the meeting.

## To Join a meeting in progress:

1. Go to <u>https://sjsu.zoom.us</u> and click on the "join" button to join a meeting in progress.

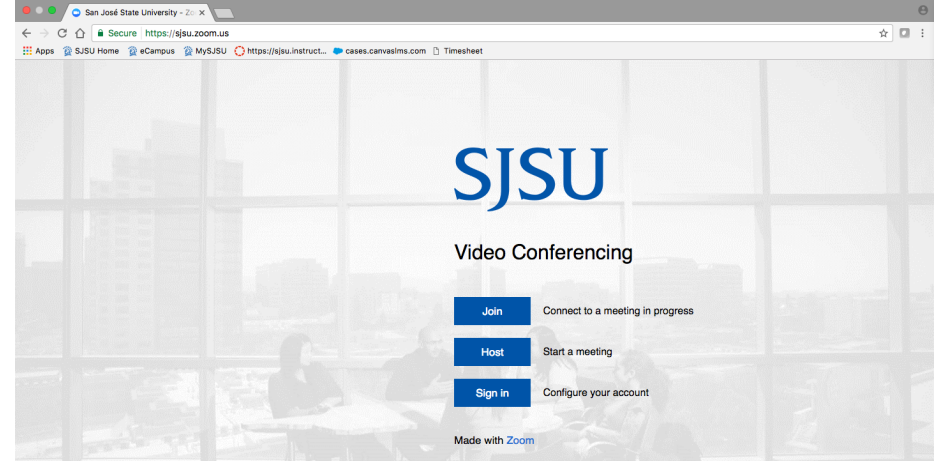

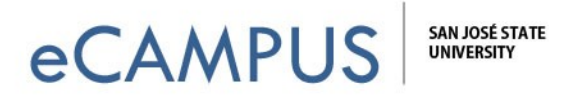

2. Enter the Meeting Id in the text box and click on the "Join" button.

| oL 😋 🗧 🔍 🕒                                         | oin a Meeting - Zoom                         | ×                   |                                          |                          |             |                    |  | Θ     |
|----------------------------------------------------|----------------------------------------------|---------------------|------------------------------------------|--------------------------|-------------|--------------------|--|-------|
| ${\bf \leftarrow}  \ni  {\bf C}   {\bf \Box}$      | Secure https:                                | //sjsu.zoom.us/join |                                          |                          |             |                    |  | ☆ 🖬 : |
| 👖 Apps 🛛 🖉 SJSL                                    | J Home 🛛 🙀 eCampu                            | is 👔 MySJSU 🜔 h     | ttps://sjsu.instruct 🐤 cases.canvasIms.c | om 🗅 Timesheet           |             |                    |  |       |
| JOIN THE ZOOM USER CONFERENCE ZOOM TOPIA   9.26.17 |                                              |                     |                                          | REQUEST A DEM            | 0 1.888.799 | 9666 FAQ SUPPORT   |  |       |
| SJSU                                               | SU SOLUTIONS - PLANS & PRICING CONTACT SALES |                     | JOIN A MEETING                           | HOST A MEETING *         | SIGN IN     | SIGN UP, IT'S FREE |  |       |
|                                                    |                                              |                     |                                          |                          |             |                    |  |       |
|                                                    |                                              |                     | Join a Mee                               | eting                    |             |                    |  |       |
|                                                    |                                              |                     | Meeting ID                               | or Personal Link Name    |             |                    |  |       |
|                                                    |                                              |                     | Your meeting ID is a 9,                  | 0, or 11-digit number    |             |                    |  |       |
|                                                    |                                              |                     | Join                                     |                          |             |                    |  |       |
|                                                    |                                              |                     | Join a meeting from                      | an H.323/SIP room system |             |                    |  |       |

3. On clicking the "join" button in step 3, you will be redirected to a new webpage. If your system does not have Zoom installed, it will automatically download Zoom software.

| Video Conferencing, Web Com X Activate your account - Zoom X Launch Meeting - Zoom X                                                                                                    |              |              |   |  |  |
|----------------------------------------------------------------------------------------------------|--------------|--------------|---|--|--|
| ← → C △ ▲ Secure https://zoom.us/s/9934440039?status=success                                                                                                    |              |              |   |  |  |
| 👯 Apps 👔 SJSU Home 🗈 eCampus 👰 MySJSU                                                                                                    |              |              |   |  |  |
| ZOOM Support                                                                                                    | English 🗸    |              |   |  |  |
| Lunching<br>1) A dominant will start as soon as<br>the page loads up, but if in case if<br>the page loads up, but if in case if<br>the page loads up, but if in the page loads up, but if it is<br>the page loads up, but if it is<br>the page loads up, but if it is<br>the page loads up, but if it is<br>the page loads up, but if it is<br>the page loads up, but if it is<br>the page loads up, but if it is<br>the page loads up, but if it is<br>the page loads up, but if it is<br>the page loads up, but if it is<br>the page loads up, but if it is<br>the page loads up, but if it is<br>the page loads up, but if it is<br>the page loads up, but if it is<br>the page load up, but if it is<br>the page load up, but if it is the page load u | Q ₩<br>• sho | elp<br>w All | × |  |  |

Please click on "Keep" button to run Zoom software and install it. If the download does not start automatically, then click on the download and run Zoom link.

If your system already has Zoom installed on it, then it will automatically redirect to open the Zoom application and start the meeting session.